Manual

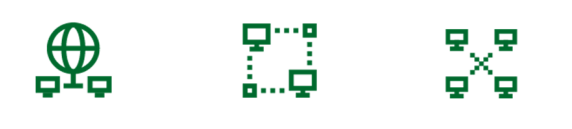

# Guía del Servicio iReunion

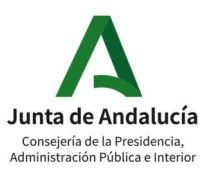

Guía del Servicio iReunion | 1

### Manual

| 1.        | Ediciones y revisiones 4                                                                    |  |  |  |  |  |
|-----------|---------------------------------------------------------------------------------------------|--|--|--|--|--|
| 2.        | Introducción4                                                                               |  |  |  |  |  |
| 3.        | Objeto5                                                                                     |  |  |  |  |  |
| 4.        | ORGANIZADOR                                                                                 |  |  |  |  |  |
| 4.1.      | ACCESO AL ESPACIO PERSONAL                                                                  |  |  |  |  |  |
| 4.2.      | PLANIFICACIÓN DE REUNIONES7                                                                 |  |  |  |  |  |
| 4.3.      | Sala personal de reunión9                                                                   |  |  |  |  |  |
| 4.4.      | Entrar en una sala de iReunion9                                                             |  |  |  |  |  |
| 5.        | Dentro de una sala de iReunion9                                                             |  |  |  |  |  |
| 5.1.      | Acceso con navegador web10                                                                  |  |  |  |  |  |
| 5.        | 1.1. Controles principales:                                                                 |  |  |  |  |  |
| 5.        | 1.2. Controles adicionales: bloqueo de sesión, audio y sesiones                             |  |  |  |  |  |
| 5.        | 1.3. Chat, participantes, sondeos y puntos destacados:                                      |  |  |  |  |  |
| 5.<br>y : | 1.4. Silenciar a los participantes (mute y hard mute) y desactivar bip de entrada salida 11 |  |  |  |  |  |
| 5.2.      | Acceso con aplicación de escritorio12                                                       |  |  |  |  |  |
| 5.        | 2.1.   Características exclusivas                                                           |  |  |  |  |  |
| 6.        | Compartir contenido13                                                                       |  |  |  |  |  |
| 6.1.      | Pizarra13                                                                                   |  |  |  |  |  |
| 6.2.      | Multimedia                                                                                  |  |  |  |  |  |
| 6.3.      | Archivo (video incluido)                                                                    |  |  |  |  |  |
| 6.4.      | Compartir mi escritorio o una aplicación14                                                  |  |  |  |  |  |
| 6.5.      | Transferencia de archivos15                                                                 |  |  |  |  |  |
| 7.        | Sesiones de grupo (meetings)17                                                              |  |  |  |  |  |
| 8.        | Sondeos                                                                                     |  |  |  |  |  |
| 9.        | Grabación                                                                                   |  |  |  |  |  |
| 9.1.      | Grabación local                                                                             |  |  |  |  |  |
| 10.       | Preferencias                                                                                |  |  |  |  |  |
| 10.1      | . General                                                                                   |  |  |  |  |  |
| 10.2      | 20 Mi sala personal                                                                         |  |  |  |  |  |
| 10.3      | 20 Audio y video                                                                            |  |  |  |  |  |
| 10.4      | Planificación                                                                               |  |  |  |  |  |
| 11.       | Emisión en directo                                                                          |  |  |  |  |  |

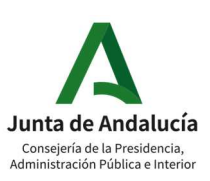

#### Manual

| 11.1. | . Configuración cuenta de Youtube2                | 21         |
|-------|---------------------------------------------------|------------|
| 11.2. | . Configuración iReunión                          | 21         |
| 12.   | Seminarios Web (Webinars)                         | 22         |
| 12.1. | Opciones generales                                | <u>23</u>  |
| 12.2. | . Seguridad                                       | <u>23</u>  |
| 12.3. | . Opciones de audio                               | <u>2</u> 4 |
| 12.4. | Opciones avanzadas                                | <u>2</u> 4 |
| 12.5. | Dentro de un webinar                              | 27         |
| 12.6. | Después de un webinar: Informes                   | 31         |
| 13.   | Training                                          | 33         |
| 13.1. | . Planificación de una sesión de formación        | 33         |
| 13.1. | . Dentro de una sesión de formación               | 35         |
| 14.   | Logo                                              | 37         |
| 15.   | Comparativa entre los distintos tipos de sesiones | 37         |

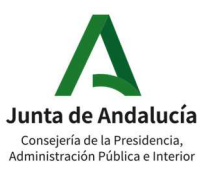

### **1.** EDICIONES Y REVISIONES

| Edición Fecha   |                                                                     | Observaciones (aquí deberán identificarse de forma sucinta los<br>cambios que conlleva la nueva edición) |  |  |  |
|-----------------|---------------------------------------------------------------------|----------------------------------------------------------------------------------------------------|--|--|--|
| 1.00 16/09/2020 |                                                                     | Edición Inicial. David Caparrós Cánovas                                                                  |  |  |  |
| 1.1 17/09/2020  |                                                                     | Añadida sección Preferencias. David Caparrós Cánovas                                                     |  |  |  |
| 1.2 21/09/2020  |                                                                     | Añadida sección streaming. David Caparrós Cánovas                                                        |  |  |  |
| 1.3             | 11/10/2020 Añadida sección sondeos y completada sesiones de grupos. |                                                                                                    |  |  |  |
| 1.4 12/10/2020  |                                                                     | Añadida sección Events y Training.                                                                       |  |  |  |
| 1.5 18/10/2020  |                                                                     | Ampliación de Events, Training y cambios en Meetings.                                                    |  |  |  |
| 1.6             | 13/11/2020                                                          | Modificación del punto 6 de grabación                                                                    |  |  |  |
| 1.7             | 13/11/2020                                                          | Eliminado punto 7.5                                                                                      |  |  |  |
| 1.8             | 03/12/2020                                                          | Modificación punto 4.1. Modificación punto 4.2. Modificación punto 12. Añadido punto 14.                 |  |  |  |
| 1.9             | 15/04/2021                                                          | Añadida sección "¿Cómo exportar el fichero que almacene los<br>formularios de registro?" en punto 12.1   |  |  |  |
| 1.10            | 23/04/2021                                                          | Añadir sección 5.1.5                                                                                     |  |  |  |
| 1.11            | 06/05/2021                                                          | Añadir sección 6.5 Transferencia de archivos                                                             |  |  |  |
| 1.12            | 22/07/2022                                                          | Revisión completa del documento. Seminarios web añadidos.                                                |  |  |  |

### 2. INTRODUCCIÓN

El siguiente documento da información específica sobre el rol de organizador que tienen los usuarios de iReunión de la Junta de Andalucía.

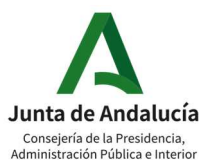

### 3. OBJETO

En el presente documento se explica el funcionamiento del servicio iReunión (Cisco Webex Meetings, Event y Training) para usuarios con el rol de organizador, así como de asistente.

### 4. ORGANIZADOR

El rol de organizador es el que tendrán por defecto los usuarios de iReunión. Este rol les permite crear y agendar salas de reunión en la plataforma.

Hay tres funciones en iReunión, a las que se hace referencia a continuación:

- Función del organizador: el organizador es la persona que planifica, inicia y finaliza la sesión o las grabaciones de la sesión. Un organizador también puede asignar funciones a otros participantes de la sesión. La función del organizador se puede reasignar una vez en una sesión en directo.
- **Presentador:** es responsable de compartir y realizar comentarios en presentaciones, pizarras blancas, documentos y aplicaciones en una reunión.
- **Función del asistente:** cualquier persona que asista a la sesión y que todavía no esté identificada como presentador u organizador. Por lo general, los asistentes son las personas a las que se les presenta la información de la reunión.

### 4.1.ACCESO AL ESPACIO PERSONAL

Para acceder a nuestro espacio tenemos que introducir nuestro nombre de usuario y contraseña en la página web de nuestro site, a la que accederemos vía navegador (Ejemplo: <u>https://andalucia.webex.com/)</u>

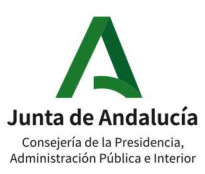

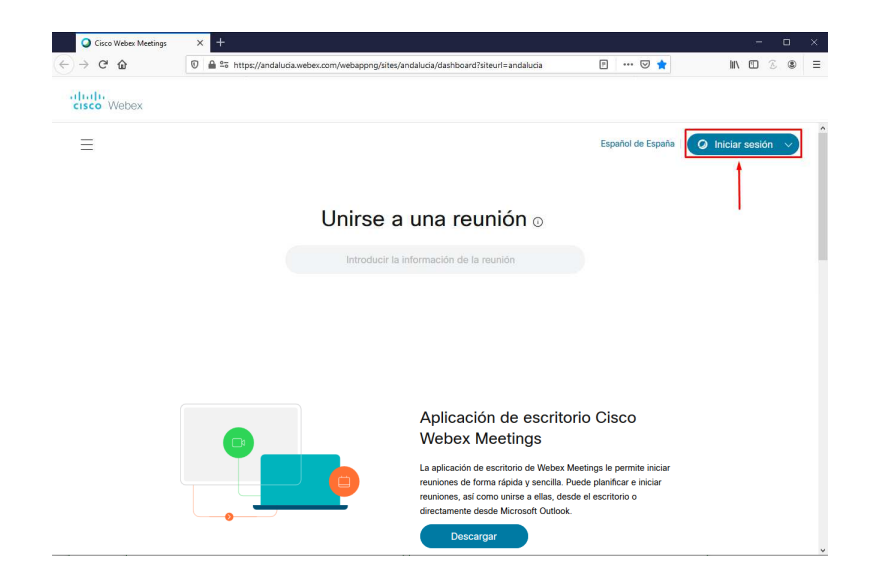

Introducir el correo electrónico corporativo y darle a siguiente:

| Bie       | envenido a Webex      |
|-----------|-----------------------|
| Dirección | de correo electrónico |
|           | Iniciar sesión        |

Aceptar las condiciones de uso de la RCJA:

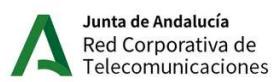

INFORMACIÓN BÁSICA SOBRE EL TRATAMIENTO DE SUS DATOS PERSONALES EN EL USO DE LAS HERRAMIENTAS DE LA RED CORPORATIVA DE TELECOMUNICACIONES DE LA ADMINISTRACIÓN LA JUNTA DE ANDALUCÍA (RCJA)

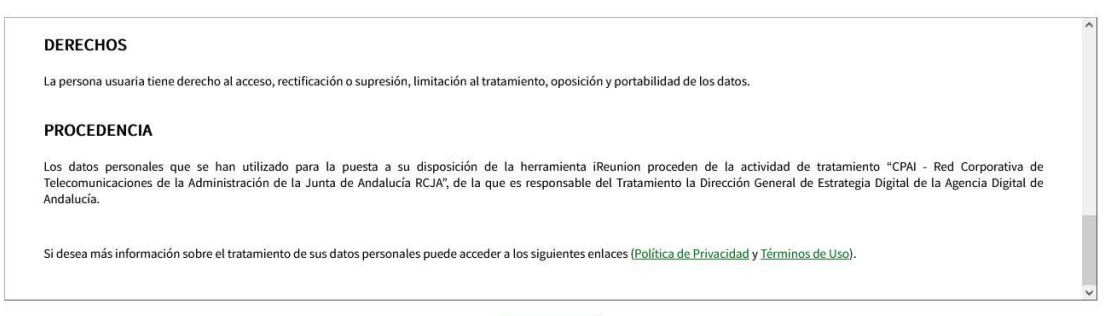

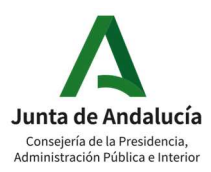

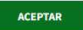

Introducir el usuario corporativo y la contraseña (recordad que el logado no se realiza contra la nube de Cisco sino contra el LDAP de la RCJA)

| Usuario videoconferencia.rcja<br>Contraseña •••••••••<br>Inicio de sesión | ACCESO CON CERTIFICADO                                                                 |
|---------------------------------------------------------------------------|----------------------------------------------------------------------------------------|
| Gestión Cuenta  • Cambiar contraseña                                      | Información para el Usuario  • Obtener información y ayuda sobre el funcionamiento del |

Una vez logados, aparecerá nuestra página de inicio desde dónde la cual podremos modificar nuestro perfil, la configuración de nuestros meetings, así como iniciarlos y planificarlos.

| web    | DEX<br>by Cisco             |                                                      |                                                                        |                  | Para <i>Telefinica</i><br>EMPRESAS |
|--------|-----------------------------|------------------------------------------------------|------------------------------------------------------------------------|------------------|------------------------------------|
| 8 Pe   | erfil                       | Q Unirse a una reunión o busc                        | ar una reunión, grabación o transcripción                              |                  | <b>@</b>                           |
| Co     | onfiguración<br>euniones    | Reuniones                                            |                                                                        |                  |                                    |
| 🕵 Se   | eminarios web<br>rabaciones | https://andalucia.webex.com/me                       | ret/videoconferencia.reja 💿                                            | Iniciar 🗸 Unirse | Planificar 🗸                       |
| •      |                             | Próximas Finalizadas                                 |                                                                        |                  |                                    |
|        |                             | $( \overline{\Xi} \text{ Todas las reunione} \lor )$ | (7/3/2025 - 13/3/2025 V OMOStrar reuniones y seminarios web anteriores |                  |                                    |
|        |                             | 13:50 - 14:50<br>vie., 7 mar.                        | Ejemplo seminario Seminario web<br>David Caparrós Cánovas              |                  | Unirse                             |
|        |                             | 11:15 - 12:15<br>Iun., 10 mar.                       | Formación 061 Webex<br>David Caparrós Cánovas                          |                  | Iniciar                            |
|        |                             |                                                      |                                                                        |                  |                                    |
| 🛈 Inic | ciar Webex                  |                                                      |                                                                        |                  | 0                                  |
| O De   | escargas<br>/uda            |                                                      |                                                                        |                  |                                    |

En esta página de inicio aparte del menú correspondiente a Meetings, tendremos los enlaces de acceso a los seminarios web (Webinars), configuración y las grabaciones.

### **4.2. PLANIFICACIÓN DE REUNIONES**

Para planificar una reunión pulsaremos sobre Reuniones -> botón Planificar:

|                | Sala personal de vid                | eoconferencia rcja          |
|----------------|-------------------------------------|-----------------------------|
|                | https://andalucia.webex.com/meet/vi | seoconferencia.rcja         |
| Iniciar una re |                                     | Planificar un seminario web |

Próximas

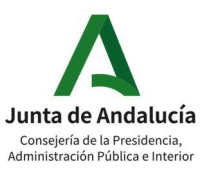

Veremos a continuación el siguiente formulario.

| Planificar una reu         | nión ∨                                                                 | Plantillas de reunión 🛈 | Webex Meetings predeterminado $\sim$ |
|----------------------------|------------------------------------------------------------------------|-------------------------|--------------------------------------|
|                            |                                                                        |                         |                                      |
| Tipo de reunión 🛈          | Webex Meetings Pro Meeting                                             | ~                       |                                      |
| * Tema de la reunión       |                                                                        |                         |                                      |
| Fecha y hora               | martes, 19 de jul. de 2022 Duración: 1 hora 🗸                          |                         |                                      |
|                            | (UTC+02:00) Bruselas, Copenhague, Madrid, Paris $\checkmark$           |                         |                                      |
|                            | Planificador de la zona horaria                                        |                         |                                      |
|                            | Repetición                                                             |                         |                                      |
| Invitados (i)              | Separe las direcciones de correo electrónico con una coma o un punto y | y coma.                 |                                      |
| Agenda de la reunión (j)   |                                                                        |                         |                                      |
|                            |                                                                        | ll.                     |                                      |
| Seguridad                  |                                                                        | ~                       |                                      |
| Opciones de conexión de au | dio                                                                    | $\sim$                  |                                      |
| Opciones avanzadas         |                                                                        | ~                       |                                      |
|                            |                                                                        |                         |                                      |
| Guardar configuración com  | o <u>plantilla de reunión</u>                                          |                         |                                      |
| Cancelar Iniciar           |                                                                        |                         |                                      |

Podemos modificar estos parámetros de la reunión:

- Tema de la reunión: Nombre de la reunión.
- **Fecha y hora:** por defecto la reunión se planifica para ahora, con duración de una hora. Eso se puede modificar pulsando sobre el menú:

| <                  |    | se | p. 20 | 20 |    | >  | Hora                 |
|--------------------|----|----|-------|----|----|----|----------------------|
|                    |    |    |       |    |    |    | 12 × : 30 ×          |
|                    |    | 3  | 2     | 3  | 4  | 5  | Duración             |
| 6                  | 7  | 8  | 9     | 10 | 11 | 12 | 1 hora v 0 minutos v |
| 13                 | 14 | 15 | 16    | 17 | 18 | 19 |                      |
| 20                 | 21 | 22 | 23    | 24 | 25 | 26 | Terminado            |
| 27                 | 28 | 29 | 30    |    |    |    |                      |
| $\left  A \right $ |    |    |       |    |    |    |                      |

- **Repetición:** si queremos que se repita en sucesivos días.
- **Invitados:** los añadiremos metiendo el correo electrónico de cada participante para que le llegue la invitación.
- **Seguridad:** Contraseña de la reunión, excluir contraseña del mail de invitación, bloqueo de la reunión, unirse a la reunión antes que el organizador.
- **Opciones avanzadas:** grabación automática, activar sesiones de grupos, algunas opciones con permisos para participantes y de reunión, etc.

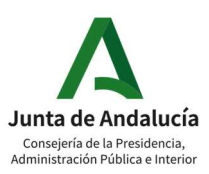

|                                                                 | Guardar config | uración como plantilla de reunión                 |                         |                    |
|-----------------------------------------------------------------|----------------|---------------------------------------------------|-------------------------|--------------------|
| En la planificación de reuniones, aparece el botón de "Iniciar" | Cancelar       | Iniciar                                           | <mark>cuan</mark>       | <mark>do se</mark> |
| planifica una reunión inmediata (o has olvidado modifica        | ar el c        | ampo Fech                                         | ıa y                    | <mark>hora,</mark> |
| cogiendo por defecto la fecha y hora del momento en el          | que s          | se está rea                                       | ilizan                  | <mark>do la</mark> |
| configuración). Para planificar reuniones que no son inmedia    | tas, es        | importante                                        | <mark>mod</mark>        | lificar            |
| el campo Fecha y hora para que aparezca la opción de "Plani     | ficar".        | Guardar configuración como<br>Cancelar Planificar | <u>plantilla de reu</u> | <u>nión</u>        |

Los IDs de reuniones planificadas serán aleatorios.

### 4.3. SALA PERSONAL DE REUNIÓN

En cualquier momento podemos iniciar una reunión en nuestra sala personal pulsando sobre el botón de Iniciar una reunión:

| Iniciar una reunión 🗸 🗸          |
|----------------------------------|
| Usar la aplicación de escritorio |
| Usar la aplicación web 🗸         |

Esta sala tendrá siempre el mismo ID de reunión: https://sitejda.webex.com/meet/nombre\_usuario y usará la aplicación de escritorio o web según esté marcado. Esto no solo se aplica a la sala personal.

### 4.4. ENTRAR EN UNA SALA DE IREUNION

Después de unirnos a una reunión veremos una pantalla donde en la parte de abajo aparecerá este menú.

| ລີ Conectar a sistema de vídeo | Audio: Usar el audio del ordenador ~                        | 🕸 Probar altavoz y micrófono |
|--------------------------------|-------------------------------------------------------------|------------------------------|
|                                | 🖉 Desactivar silencio 🤟 🖉 Iniciar vídeo 👻 🛛 Iniciar reunión |                              |

Podemos conectarnos con el micrófono en silencio o activo, la cámara activa o no, conectar a sistema de video o probar el altavoz y el micrófono.

Una vez terminadas estas tareas podemos pulsar sobre Iniciar o unirnos a la reunión.

### 5. DENTRO DE UNA SALA DE IREUNION

A la sala de reunión se puede acceder usando un navegador web o una app de escritorio.

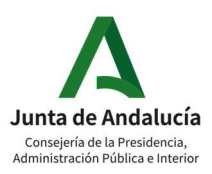

### **5.1.ACCESO CON NAVEGADOR WEB**

Si no tenemos la app instalada, nos ofrecerá un archivo que al ejecutarlo nos dejará usar la app sin instalarla. Si cancelamos usar la app de escritorio nos aparecerá en el navegador un link para unirnos usando el navegador.

### 5.1.1. CONTROLES PRINCIPALES:

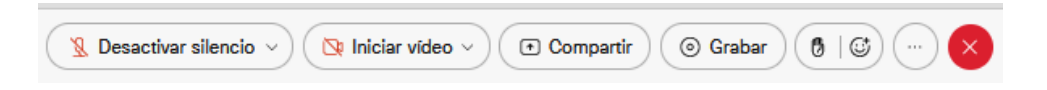

Estos controles manejan nuestra compartición de video, audio y contenido. Además, si nuestro usuario tiene los permisos necesarios, podremos grabar la sesión, usar emojis o comenzar Sesiones de grupos.

A la izquierda tenemos el Asistente Web:

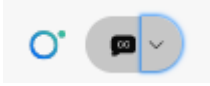

### 5.1.2. CONTROLES ADICIONALES: BLOQUEO DE SESIÓN, AUDIO Y SESIONES

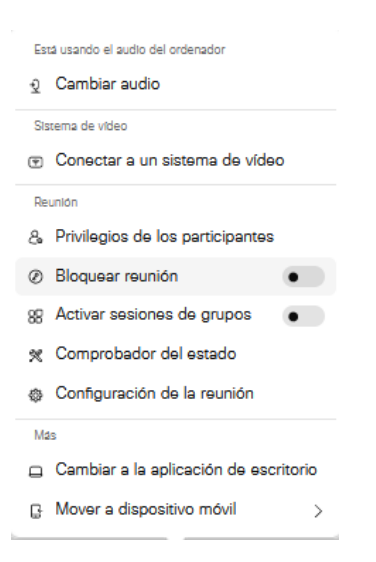

Entre las opciones que encontramos estarían: la activación de sesiones de grupos, cambiar la forma en la que conectamos el audio a la sesión, bloquear la reunión o cambiar a la aplicación de escritorio.

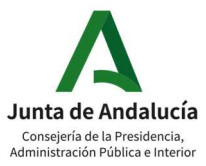

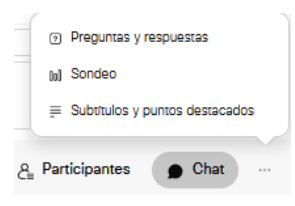

En el menú de participantes podremos mover al lobby, expulsar, mutear, parar el video, iniciar chat privado, convertir en organizador, presentador o participante, expulsar, etc En el chat podremos enviar mensajes a todos o por privado a participantes particulares.

A la **información de la sala** se accede pulsado sobre <sup>22</sup>, ícono que se encuentra arriba a la izquierda.

### 5.1.4. SILENCIAR A LOS PARTICIPANTES (MUTE Y HARD MUTE) Y DESACTIVAR BIP DE ENTRADA Y SALIDA

Tenemos la opción de impedir que los participantes puedan activar su micrófono a voluntad. Podemos activar y desactivar esta opción en nuestros Meetings tanto con la app como en web. Accedemos a **Privilegios de los participantes -> Audio** 

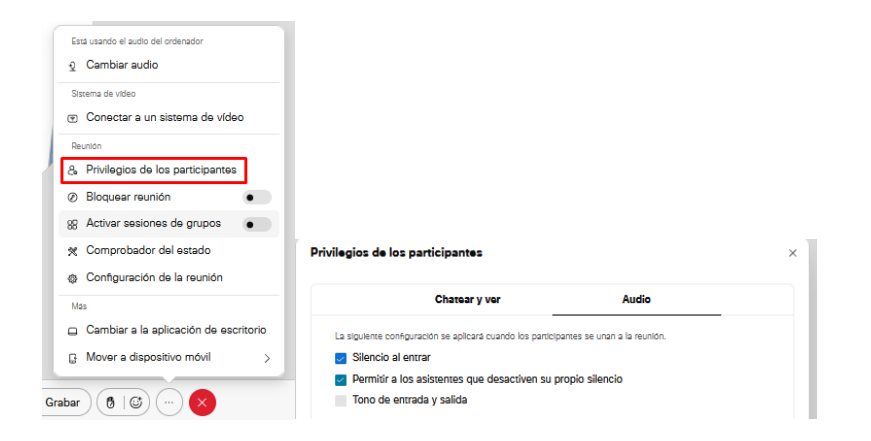

Aparte de eso, se puede configurar directamente como sin tono al planificar la sesión:

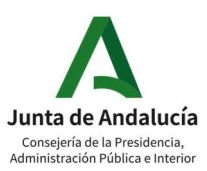

Red Corporativa de telecomunicaciones

| Oc | ultar opciones avanzadas $ \wedge $ |                    |                                           |   |
|----|-------------------------------------|--------------------|-------------------------------------------|---|
|    | Opciones de conexión d              | e audio            |                                           | ^ |
|    | Tipo de conexión de audio           | Audio de Webex     |                                           | ~ |
|    |                                     | Mostrar números de | llamada directa globales a los asistentes |   |
|    | Tono de entrada y de<br>salida 🕕    | Sin tono           |                                           | ^ |
| l  |                                     | Вір                |                                           |   |
|    | Silenciar a los asistentes          | Anunciar nombre    |                                           |   |
|    |                                     | Sin tono           |                                           |   |
|    | Agenda                              |                    |                                           | ^ |
|    | Agenda de la reunión                |                    |                                           |   |
|    |                                     |                    |                                           |   |
|    |                                     |                    |                                           |   |

### **5.2.ACCESO CON APLICACIÓN DE ESCRITORIO**

La aplicación de escritorio se puede descargar desde este enlace: <u>https://www.webex.com/downloads.html</u>

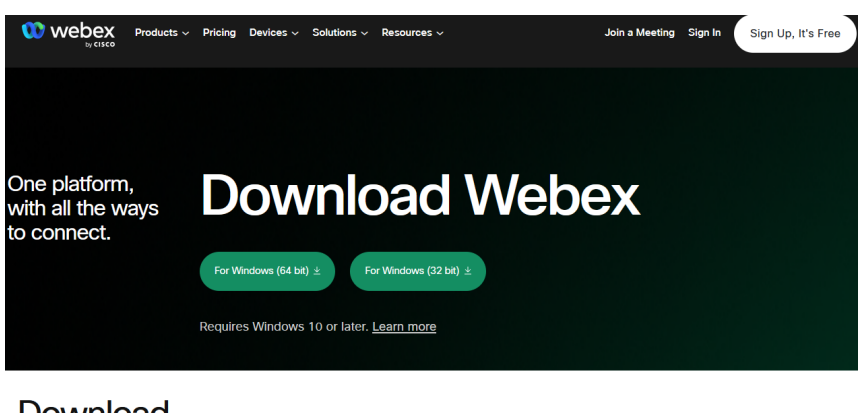

Download mobile app

También están disponibles versiones para Android e iOS.

#### 5.2.1. CARACTERÍSTICAS EXCLUSIVAS

Los controles principales son similares a la versión web, aunque tendremos acceso a una serie de características propias que no se soportan vía navegador web:

- Iniciar transmisión en directo.
- Configuración de la grabación.
- Compartir pizarra.
- Cambiar el fondo virtual.

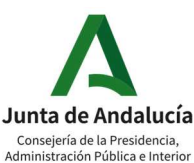

Manual

| <u>R</u> eu | inión                          | <u>S</u> esiones de grupos                              | Ayuda    |   |                                                              |
|-------------|--------------------------------|---------------------------------------------------------|----------|---|--------------------------------------------------------------|
|             | Infor<br>Copi<br>Inicia        | mación<br>iar enlace de reunión<br>ar <u>a</u> rabación |          |   |                                                              |
| -           | Conf<br>Men                    | figu <u>r</u> ación de la grab<br>saje de bienvenida    | adora    | • | Gra <u>b</u> ar en mi ordenador<br>Grabar en <u>l</u> a nube |
|             | <u>O</u> pci<br><u>C</u> onf   | iones<br>iguración de la reuni                          | ón       |   |                                                              |
|             | Iniciar transmisión en directo |                                                         |          |   |                                                              |
|             | B <u>l</u> oq                  | uear reunión                                            | Ctrl + R |   |                                                              |

### **6.** COMPARTIR CONTENIDO

Podemos compartir contenido dentro de una sesión iReunion. Estos son los tipos de contenido que podemos compartir con los demás participantes:

- Escritorio
- Navegador web
- Una aplicación específica
- Archivos multimedia
- Archivos locales
- Ventana de sesión

- Pizarra

| C <u>o</u> r                                                               | npartir | <u>V</u> er      | A <u>u</u> dio y víd | ео   | <u>P</u> articipante | <u>R</u> eu |
|----------------------------------------------------------------------------|---------|------------------|----------------------|------|----------------------|-------------|
|                                                                            | Comp    | artir <u>C</u>   | ontenido             | Ct   | rl + Mayús +         | D           |
| Compartir explorador we <u>b</u> Ctrl + I<br>Compartir M <u>u</u> ltimedia |         | В                |                      |      |                      |             |
|                                                                            |         |                  |                      |      |                      |             |
|                                                                            | Comp    | a <u>r</u> tir C | Ordenador r          | emo  | oto                  |             |
|                                                                            | Comp    | artir <u>N</u>   | <u>/</u> i ventana d | e re | unión                |             |

### **6.1. PIZARRA**

Es la característica más importante y en la que, como su nombre indica, podemos usar una pizarra virtual donde escribir y dibujar. Accedemos a la pizarra en **Compartir -> Compartir contenido -> Pizarra** 

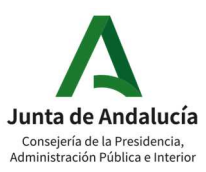

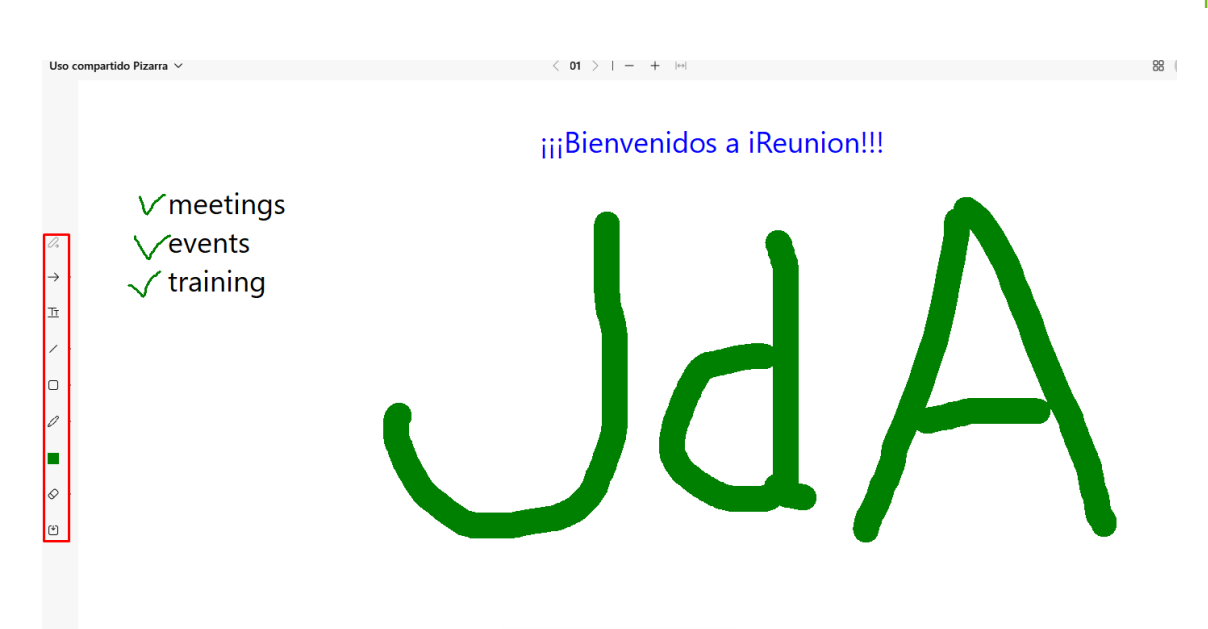

En los controles de arriba a la izquierda tenemos los controles para escribir texto, dibujo libre, borrado y formas geométricas.

### 6.2. MULTIMEDIA

Podemos compartir la URL de la página donde se encuentra el recurso, no donde se descarga:

| Compartir archivos multimedia ×                                                                                                    |
|----------------------------------------------------------------------------------------------------|
| Para compartir archivos multimedia, introduzca la URL<br>de la página web con el contenido multimedia y no la<br>URL directa de descarga del archivo multimedia. El<br>contenido aparecerá visible automáticamente en el<br>panel del visor de archivos multimedia para todos los<br>asistentes. |
| URL: (https://www.youtube.com/watch?v= ~)                                                                                                    |
| Ejemplo: http://www.webex.com/demo.html                                                                                                    |
| Nota: La función Visualizador de medios no es<br>compatible con los sistemas operativos Linux y Solaris<br>ni con los sistemas de operativos móviles<br>Acepun                                                                                                    |
|                                                                                                    |

### 6.3. ARCHIVO (VIDEO INCLUIDO)

En esta opción podemos compartir cualquier tipo de archivo local, videos incluidos. Si pulsamos sobre la opción, nos saldrá un navegador de nuestros archivos locales donde elegiremos el que queramos compartir con la sesión. Accedemos a la archivo en **Compartir -> Compartir contenido -> Archivo** 

### 6.4. COMPARTIR MI ESCRITORIO O UNA APLICACIÓN

Podemos elegir entre compartir el escritorio entero o una aplicación en particular.

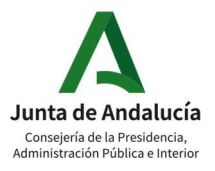

#### Red Corporativa de telecomunicaciones

### Manual

| Pantalla o aplicación Archivo | Pizarra Cámara    |                                                                                                    |                                     |  |
|-------------------------------|-------------------|----------------------------------------------------------------------------------------------------|-------------------------------------|--|
| Optimizar automáticamente     | V Compa           | rtir audio del ordenador                                                                                                    | ostrarme delante de la presentación |  |
|                               | Microsoft Word    | A second second | Explorador de Windows               |  |
| Pantalla 1                    |                   |                                                                                                    | Ø                                   |  |
| Pantalla 2                    | Microsoft Outlook | Internet Explorer                                                                                                    | Configuración                       |  |

Opciones:

- Compartir el audio del ordenador.
- Mostrarme delante de la presentación si queremos que nuestro video se muestre delante del contenido que estemos compartiendo.
- Optimizar para movimiento y vídeo.

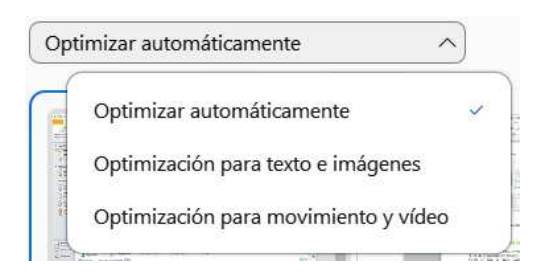

### **6.5. TRANSFERENCIA DE ARCHIVOS**

La transferencia de archivos, como compartir contenido, solo puede realizarla el que ostente el rol de presentador del Meeting. Este rol, si no se solicita cambiar esta configuración a la RCJA, es libre, es decir, cualquiera puede iniciar una compartición de contenido o transferencia de archivo.

participantes. Se activa pulsando sobre el menú siguiente:

En el momento en el que alguien selecciona la opción de *Transferir...*, esta se bloquea para los demás

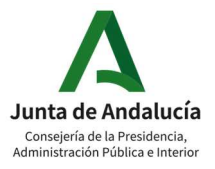

Red Corporativa de telecomunicaciones

Manual

| 0           | Web           | ex   🧿             | Información          | de la       | reunión          |
|-------------|---------------|--------------------|----------------------|-------------|------------------|
| <u>A</u> rc | hivo          | <u>E</u> ditar     | C <u>o</u> mpartir   | <u>V</u> er | A <u>u</u> dio y |
|             | <u>A</u> br   | ir y com           | partir               | Ctrl        | I+O              |
|             | Abr           | ir pregu           | ntas del <u>s</u> on | deo         |                  |
|             | Abr           | ir c <u>h</u> at   |                      |             |                  |
|             | Abr           | ir pregu           | ntas <u>y</u> Respi  | uestas      | 5                |
|             | <u>C</u> er   | rar                |                      | Ctrl        | +W               |
|             | <u>G</u> ua   | ardar              |                      |             | •                |
|             | G <u>u</u> a  | ardar co           | mo                   |             | •                |
|             | Gua           | ardar t <u>o</u> o | dos                  |             |                  |
|             | <u>T</u> rai  | nsferir            | Ctrl + M             | layús       | + T              |
|             | <u>I</u> mp   | rimir              |                      |             | •                |
|             | E <u>n</u> v  | iar trans          | cripción             |             |                  |
| _           | T <u>e</u> ri | minar la           | reunión              |             |                  |

Una vez pulsada, nos aparecerá la ventana de transferencia. Pulsaremos sobre *Compartir archivo* para que nos aparezca el explorador de archivos:

| Transferencia de archivos                | ×                                                                                                    |      |
|------------------------------------------|----------------------------------------------------------------------------------------------------|------|
| Descargar Compartir archivo              | O Abrir                                                                                                    |      |
| Sestinguin Comparar arearon.             | Buscar en: 📌 Acceso rápido 🗸 🧿 😰 🛄 🗸                                                                                                    |      |
| Nombre de archivo Ubicación Tamaño Estad | Carpetas frecuentes (8)<br>Acceso rápido<br>Este equipo<br>Escritorio                                                                                                    | ^    |
|                                          | Escritorio Este equipo<br>Bibliotecas Documentos<br>Este equipo                                                                                                    |      |
|                                          | Este equipo<br>este equipo<br>este este este este este este este este |      |
|                                          | Red Abu                                                                                                    | orin |
|                                          | Tipo: Todos los archivos (*.*) V Canc                                                                                                    |      |

El presentador puede finalizar la transferencia de archivos en cualquier momento cerrando la ventana.

Cuando se comienza a transferir, les aparece a los demás participantes una ventana donde descargar el/los archivo/s compartidos.

**Nota:** No se pueden transferir ni descargar archivos desde las aplicaciones de iOs y android.

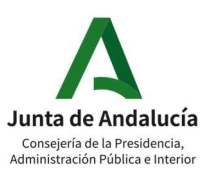

### 7. SESIONES DE GRUPO (MEETINGS)

Las sesiones individuales pueden utilizarse para colocar a los asistentes en grupos más pequeños, en los que pueden compartir ideas y colaborar. Puede colocar a los asistentes en las sesiones individuales en cualquier momento durante una sesión de capacitación.

Estos subgrupos serán creados y gestionados por el organizador de la sesión principal, el cual podrá mover a los participantes a voluntad y crear los grupos que fueran necesarios.

| Crear sesiones de grupos ×                                                                                                    |  |
|----------------------------------------------------------------------------------------------------|--|
| Número de sesiones de grupos: 1                                                                                                    |  |
| <ul> <li>Asignar participantes automáticamente</li> <li>Asignar participantes manualmente</li> <li>Permitir que los participantes elijan cualquier sesi</li> </ul> |  |
| Crear asignaciones Cancelar                                                                                                    |  |

Una vez terminada la configuración de los grupos podemos modificar también algunos permisos y tiempos asignados a estas sesiones de grupo como su duración o cuenta atrás para el cierre de las sesiones.

| Asigne                            | iciones de sesion de grupos    | Permitir a los asistentes que vuelva a la sesión                      |
|-----------------------------------|--------------------------------|-----------------------------------------------------------------------|
| Sin asignar (1) Seleccionada: 1   | Sesión de grupos (2) + A       | principal<br>ir sesión                                                |
| Q Buscar                          | <ul> <li>Zona 2 (0)</li> </ul> | Permitir a los asistentes que se unan a la sesión más                 |
| David Caparrós<br>Organizador, yo | <ul> <li>Zona 1 (0)</li> </ul> | tarde                                                                 |
|                                   |                                | Cerrar automáticamente las sesiones de grupos                         |
|                                   |                                | después:                                                              |
|                                   |                                | 30 💭 minutos                                                          |
| Zona 2 (0)                        |                                | <ul> <li>Mostrar aviso de cuenta atrás antes de cerrar las</li> </ul> |
| Zona 1 (0)                        |                                | sesiones                                                              |
|                                   |                                |                                                                       |
| ivueva sesion de grupos           |                                | 60 V Segundos                                                         |
| Seleccionar t Mover a la sesi     |                                |                                                                       |
|                                   |                                |                                                                       |

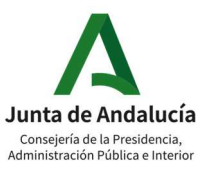

Después solo hay que pinchar sobre Iniciar sesiones de grupos para pasados unos segundos, situarse todos los participantes en sus respectivos grupos.

### 8. SONDEOS

Los sondeos o polls son cuestionarios que podemos pasarles a los asistentes a la reunión. Accederemos a través de la barra inferior:

|                                                                                                    | الله Notas<br>الله Sondeo<br>الله Subtítulos                                                                                       |
|----------------------------------------------------------------------------------------------------|----------------------------------------------------------------------------------------------------|
| 🖉 Desactivar silencio 👻 🖉 Iniciar vídeo 👻 👚 Compartir 💿 G                                                                                      | rabar ···· 🖉 🖉 Participantes 💭 Chat 🗄                                                                                              |
| Podemos crearlos antes de la sesión y<br>cargarlos durante la reunión:                                                                         | V Sondeo X<br>Preguntas del sondeo:<br>Cargar sondeo<br>alamcenado                                                                 |
| O crear el sondeo mientras que se<br>realiza la sesión. Cada pregunta puede<br>tener los siguientes formatos:                                  | Opción múltiple - respuesta única ^<br>Opción múltiple - respuesta única<br>Opción múltiple - varias respuestas<br>Respuesta corta |
| Si queremos que el sondeo refleje qué<br>ha respondido cada usuario<br>deberemos de marcar " <i>Grabar</i><br><i>respuestas individuales</i> " | Respuesta<br>Añadir<br>S Grabar respuestas individuales<br>Borrar todo Opciones Abrir sondeo                                       |

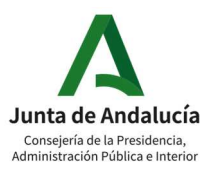

Una vez terminado, podemos descargarnos un archivo de texto con los resultados o compartirlos en pantalla con los asistentes:

| Compartir con los asistentes |         |
|------------------------------|---------|
| Resultados del sondeo        |         |
| Resultados individuales      |         |
|                              |         |
|                              | Aplicar |
|                              |         |

### 9. GRABACIÓN

Si el usuario tiene activada la opción de grabación, podrá grabar la reunión en local. Si no dispone de esta capacidad, podrá solicitarlo a través de Red Corporativa.

La sesión planificada se puede grabar en su totalidad si así se elige cuando se configura, en las opciones avanzadas, y dentro de la sesión se puede iniciar, pausar y detener la grabación en cualquier momento:

|          | Grab  | adora | ×        |  |  |
|----------|-------|-------|----------|--|--|
| Grabando |       |       |          |  |  |
|          | 00:0  | 0:03  |          |  |  |
| W Pa     | iusar |       | Detener  |  |  |
| _        |       |       |          |  |  |
| npartir  | 🖲 Gr  | abar  | 88 Sesic |  |  |

Cuando comience la grabación, los participantes recibirán un aviso de que se está grabando la sesión.

### 9.1. GRABACIÓN LOCAL

La grabación sólo se podrá grabar en local, y podremos acceder a ella en cuanto se haya generado el archivo de video en la localización que hayamos escogido.

### **10.** PREFERENCIAS

En este menú podemos modificar algunas opciones como el idioma, nuestra sala personal, la planificación o las grabaciones.

### 10.1. GENERAL

Aquí podremos modificar las siguientes opciones: zona horaria, idioma y región.

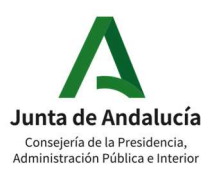

| ☆ Inicio                                                                                                    | Q Unirse a una reunión o buscar una reunión, grabación o transcripción                                                                                            |  |
|----------------------------------------------------------------------------------------------------|----------------------------------------------------------------------------------------------------|--|
| Calendario                                                                                                    |                                                                                                    |  |
|                                                                                                    |                                                                                                    |  |
| Seminarios web                                                                                                | Preferencias                                                                                                    |  |
| 図 Seminarios web                                                                                              | Preferencias                                                                                                    |  |
| <ul> <li>Seminarios web</li> <li>Grabaciones</li> <li>Preferencias</li> </ul>                                 | General Mi sala personal Audio y video Planificación Grabación                                                                                                    |  |
| <ul> <li>Seminarios web</li> <li>Grabaciones</li> <li>Preferencias</li> <li>Datos</li> </ul>                  | General Mi sala personal Audio y video Planificación Grabación                                                                                                    |  |
| <ul> <li>Seminarios web</li> <li>Grabaciones</li> <li>Preferencias</li> <li>Datos</li> <li>Soporte</li> </ul> | General       Mi sala personal       Audio y video       Planificación       Grabación         Zona horaría       (UTC+02:00) Bruselas, Copenhague, Madrid, Paris |  |

#### 10.2. MI SALA PERSONAL

Podremos modificar los siguientes parámetros: el nombre de nuestra sala, el link a nuestra sala, el PIN del organizador, bloquear la sala x min después de que comience, notificación al entrar alguien al lobby, coorganizadores, hard mute y compartición de contenido libre.

| Notificación: (j           | $\checkmark$ | Notificarme por correo electrónico cuando entre alguien en mi lobby de sala personal |
|----------------------------|--------------|--------------------------------------------------------------------------------------|
|                            |              | mientras estoy fuera                                                                 |
| Silenciar a los asistentes |              | Permitir a los asistentes que desactiven su propio silencio en la reunión            |
| Compartir contenido        |              | <ul> <li>Cualquiera puede compartir contenido en mi sala personal</li> </ul>         |

### 10.3. AUDIO Y VIDEO

Podremos modificar los siguientes parámetros: tipo de conexión de audio, tono de entrada y salida, número predeterminado de llamada entrante (hay que cambiarlo a los dos números de España);

| Número predeteminado de | llamada entrante () |   |
|-------------------------|---------------------|---|
| Primer número           | Spain Toll          | ~ |
| Segundo número          | Spain Toll 2        | ~ |

Nuestros números de teléfono propios, nuestros terminales de videoconferencia o pin de audio.

### 10.4. PLANIFICACIÓN

Podremos modificar los siguientes parámetros: tipo de reunión, enviarnos una copia de la invitación, compartir contenido de la reunión y

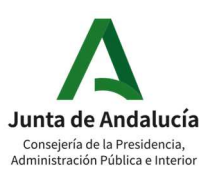

Red Corporativa de telecomunicaciones

Manual

Webex Assistant (i)

Activar automáticamente el Webex Assistant cuando inicio una reunión

### **11.** EMISIÓN EN DIRECTO

### 11.1. CONFIGURACIÓN CUENTA DE YOUTUBE

Si no tiene habilitado el Youtube Studio para emitir en directo, tener en cuenta que tarda 24 horas en ser aceptado tras solicitarse.

Logados en nuestra cuenta de Youtube, pulsaremos sobre Emitir en directo para que se nos abra el Youtube Studio.

|    |       |        | ۰       | m   |
|----|-------|--------|---------|-----|
|    | ▶     | Subir  | /ídeo   |     |
| 25 | ((•)) | Emitir | en dire | cto |

Elegiremos Emitir y copiaremos los parámetros seleccionados para pegarlos en nuestra iReunión:

| ≡     | E Studio                                                                    |                                                                  |        | * ¢                                                                                                    |
|-------|-----------------------------------------------------------------------------|------------------------------------------------------------------|--------|----------------------------------------------------------------------------------------------------|
| ((=)) | Têrde                                                                       |                                                                  |        | Chat en directo                                                                                                    |
| ۵     | C C C C C C C C C C C C C C C C C C C                                       | recto de <b>acceso</b>                                           | EDITAR | Te damos la bienvenida al chat en<br>directo. No te olvides de proteger tu<br>privacidad y cumplir las Normas de la |
|       | Conecta el software para emitir en directo.                                 |                                                                  |        | Comunidad.<br>MÁS INFORMACIÓN                                                                                       |
|       | AYUDA PARA CONFIGURAR LA EMISIÓN Espectadores en es<br>0                    | pera Me gusta<br>O                                               |        |                                                                                                    |
|       | Para empezar a emitir, envía a YouTube el vídeo desde el software de        | emisión en directo que utilices.                                 |        |                                                                                                    |
|       | CONFIGURACIÓN DE LA EMISIÓN ESTADÍSTICAS ESTADO DE LA EMIS                  | IÓN                                                              |        |                                                                                                    |
|       | Clave de emisión                                                            | Configuración adicional                                          |        |                                                                                                    |
|       | Selecciona una clave de emisión<br>Default stream key (Variable)            | Habilitar DVR                                                    | •      |                                                                                                    |
|       | Clave de emisión (pégala en el codificador)                                 | Vídeo 360*                                                       | •      |                                                                                                    |
|       | Urit: de la emisión<br>rtmp://a.rtmp.youtube.com/live2                      | Retraso añadido<br>Ninguna -                                     |        |                                                                                                    |
|       | URL det servidor secundario rtmp://b.rtmp.youtube.com/live2?backup=1 COPIAR | Subtítulos                                                       | •      |                                                                                                    |
|       | Latencia de emisiones en directo                                            | Ocultar la reproducción de la emisión en directo cuando finalice | •      |                                                                                                    |
|       | O Latencia normal ⑦                                                         |                                                                  |        |                                                                                                    |
|       | Latencia baja ⑦                                                             |                                                                  |        |                                                                                                    |

### 11.2. CONFIGURACIÓN IREUNIÓN

Para emitir en directo necesitamos que nuestro usuario iReunión tenga permiso. Debe de solicitarlo a Red Corporativa para que el administrador active la opción.

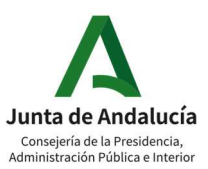

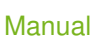

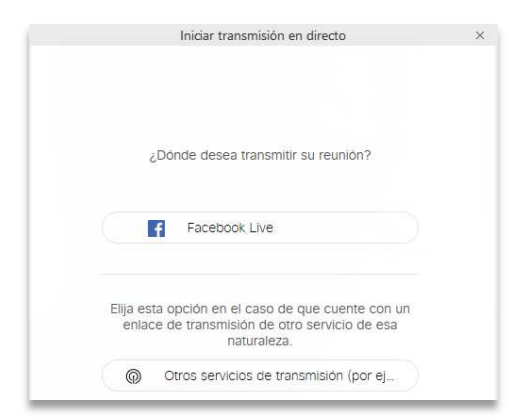

Una vez dentro de la sala de reuniones, pulsaremos sobre Iniciar transmisión en directo y después en Otros servicios de transmisión...

Escribimos Youtube Live en el campo Servicio de transmisión y pegamos el enlace y la clave que hemos obtenido en Youtube.

| Para averiguar cómo encor<br>servicio, vea https://www.c | itrar esta información para su<br>isco.com/go/webex-live-stream. |
|----------------------------------------------------------|------------------------------------------------------------------|
| Servicio de transmisión (e)                              | emplo: YouTube Live)                                             |
| Youtube Live                                             | ×                                                                |
| Clave de transmisión objet                               | tivo (opcional)                                                  |
|                                                          |                                                                  |
|                                                          | Ø                                                                |

Solo faltaría pulsar sobre Iniciar transmisión para iniciar el directo.

### **12. SEMINARIOS WEB (WEBINARS)**

Los seminarios web es el tipo de sesión que ha venido a sustituir a Events. Nos ofrece una manera de planificar los eventos más moderna y simplificada.

Un seminario web es un tipo de meeting especial el que tenemos dos tipos de participantes diferentes:

- **Panelistas:** este rol se asigna a los participantes que van a hablar sobre el tema del seminario.
- Invitados: son espectadores del seminario, no aportan ni audio ni video.

Para planificar un seminario web pinchamos sobre Seminario Web en nuestra página de inicio:

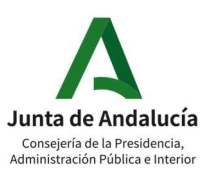

| https://andalucia.webex.com/m | eet/videoconferencia.rcja |
|-------------------------------|---------------------------|
|                               |                           |
| 💮 Más formas de unirse        |                           |
|                               |                           |

### **12.1. OPCIONES GENERALES**

| Planificar un semi          | nario web 🗸                                                                | Plantillas de seminario web 🛈 | Webex predeterminado |
|-----------------------------|----------------------------------------------------------------------------|-------------------------------|----------------------|
|                             |                                                                            |                               |                      |
| * Tema                      |                                                                            |                               |                      |
| Fecha y hora                | viernes, 22 de jul. de 2022 Duración: 1 hora $$                            |                               |                      |
|                             | (UTC+02:00) Bruselas, Copenhague, Madrid, Paris \vee                       |                               |                      |
|                             | Planificador de la zona horaria                                            |                               |                      |
| Panelistas 🛈                | Separe las direcciones de correo electrónico con una coma o un punt        | o y coma.                     |                      |
| Agenda del seminario web () |                                                                            |                               |                      |
|                             | Formato HTML                                                               |                               |                      |
| Seguridad                   |                                                                            | $\sim$                        |                      |
| Opciones de conexión de au  | lio                                                                        | $\sim$                        |                      |
| Opciones avanzadas          |                                                                            | $\sim$                        |                      |
|                             |                                                                            |                               |                      |
| Enviar automáticamente in   | itaciones por correo electrónico a todos los participantes cuando planific | o el webinar 🛈                |                      |
| Cancelar Planificar         | auardar como plantilla                                                     |                               |                      |

- Tema: Nombre del seminario web.
- Fecha y hora.
- **Panelistas:** correos electrónicos de los panelistas del seminario, separados por punto y coma.
- Envío automático de las invitaciones por mail cuando planifico un seminario.
- Guardar como plantilla está configuración actual de seminario.

### 12.2. SEGURIDAD

|                                                 | 2                                                                                                 |                 |         |
|-------------------------------------------------|---------------------------------------------------------------------------------------------------|-----------------|---------|
| * Contraseña del seminario web                  | 2bFJ5tJxGG4                                                                                       |                 | C       |
| * Contraseña del panelista                      | p5MAqMA8jC8                                                                                       |                 | C       |
| Unirse antes que <mark>el</mark><br>organizador | Los participantes y los asistentes pueden unirse al webinar<br>antes de la hora de inicio         | 15 V            | minutos |
|                                                 | Los panelistas se pueden conectar al audio antes de la                                            | hora de início  |         |
| Solicitar cuenta 🕡                              | Requiere que los asistentes inicien sesión antes de unirse a                                      | l seminario we  | eb      |
|                                                 | Restringe el acceso al seminario web solo a los asisten<br>desactivarán las occiones de registro) | tes invitados ( | se      |

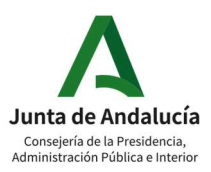

- Contraseña del seminario web: aplicable a todos los invitados al evento
- Contraseña de los panelistas.
- Unirse antes que el organizador: esta opción hay que activarla a nivel de site.
- Requerir que los usuarios inicien sesión antes del unirse al seminario web.
- **Restringir el acceso al seminario solo a los asistentes invitados** (no se podrá registrar nadie al evento)

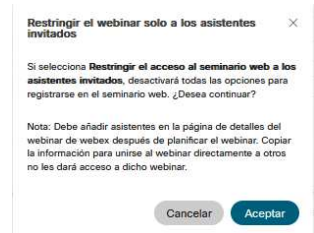

### 12.3. OPCIONES DE AUDIO

| Opciones de conexión de audi   | 0                                                                              | ^ |
|--------------------------------|--------------------------------------------------------------------------------|---|
| Tipo de conexión de audio 🕦    | Audio de Webex                                                                 | ~ |
|                                | Mostrar números de llamada directa globales a los asistentes                   |   |
| Tono de entrada y de salida 🕕  | Sin tono                                                                       | ~ |
| Silenciar a los panelistas (i) | Permitir a los participantes desactivar su propio silencio en el seminario web |   |
|                                | Silenciar siempre a los participantes cuando se unen al seminario web          |   |

- **Tono de entrada y salida:** "Sin tono" es la opción que desactiva un sonido que puede llegar a ser molesto si hay muchos invitados entrando y saliendo del evento.
- **Silenciar a los panelistas:** marcar para permitir que los participantes puedan desactivar su propio silencio y marcar para que cuando un participante se una al seminario esté silenciado por defecto.

### 12.4. OPCIONES AVANZADAS

| Opciones avanzadas               | /                                                                             | ` |
|----------------------------------|-------------------------------------------------------------------------------|---|
| Grabación automática             | Empezar a grabar automáticamente cuando el seminario web empiece              |   |
| Sesión de práctica               | Iniciar automáticamente la sesión de práctica cuando el seminario web empiece |   |
| Sesiones de grupos 🚯             | Activar sesiones de grupos                                                    |   |
| Serie de seminarios web          | Añadir este seminario web a una serie de seminarios web                       |   |
| Registro 🚯                       | Obligatorio                                                                   |   |
| Interpretación 🚯                 | Activar interpretación simultánea                                             |   |
| Aviso de correo electrónico      | 15 minutos V antes de la hora de inicio                                       |   |
| Opciones del seminario web       | Editar opciones del seminario web                                             |   |
| Privilegios de los participantes | Editar privilegios de los participantes                                       |   |

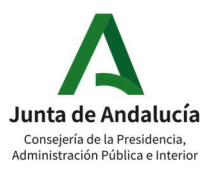

- **Grabación automática:** la grabación comenzará automáticamente cuando iniciemos el seminario.
- Sesión de práctica: la sesión de práctica comenzará cuando iniciemos el seminario.
- **Sesiones de grupo:** podemos activar las sesiones de grupo antes de comenzar el seminario y repartir a los invitados (no se puede activar esta opción junto con la interpretación simultánea):

| ) | Activar sesiones de grupos                                                |
|---|---------------------------------------------------------------------------|
|   | Después de planificar el seminario web, puede asignar previamente a los   |
|   | participantes y a los asistentes a las sesiones de grupos en la página de |
|   | información de dicho seminario web.                                       |

- Serie de seminarios web: podemos añadir este seminario a una serie, si no tenemos series creadas, nos permite crear una nueva serie.
- Registro:

| Registro 🚯 | Obligatorio                                                                                              |
|------------|----------------------------------------------------------------------------------------------------|
|            | Formulario de registro<br>Personalizar formulario de registro   <u>Vista previa del formulario</u>       |
|            | ID de registro <ul> <li>Generar un ID de autenticación aleatorio para cada usuario registrado</li> </ul> |
|            | Reglas de aprobación Aceptar automáticamente todas las solicitudes                                       |
|            | Aceptar automáticamente las solicitudes que sigan las reglas de                                          |
|            | aprobación 🤨                                                                                             |
|            | Número de usuarios registrados                                                                           |
|            | Número máximo de usuarios registrados 10000                                                              |
|            | Página de inicio posterior al registro 🚯                                                                 |
|            | https://                                                                                                 |
|            |                                                                                                    |

Opción disponible si no hemos requerido que los usuarios inicien sesión anteriormente. Podemos personalizar el formulario de registro, aceptar o no automáticamente todas las solicitudes y modificar el número máximo de usuarios registrados (la capacidad máxima de un seminario web es de 1000 invitados, aunque permite que haya más registrados).

- **Interpretación:** Nos permite activar la interpretación simultánea y asignar a los participantes que la realizarán.
- Aviso de correo electrónico X minutos antes del inicio del seminario.
- Otras opciones y privilegios de los participantes:

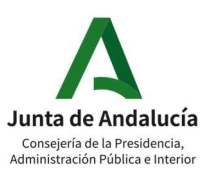

Red Corporativa de telecomunicaciones

Manual

| Opcio                   | nes del seminario web $\qquad 	imes$                                         |    |
|-------------------------|------------------------------------------------------------------------------|----|
| Seleccie<br>cuando      | one las opciones que tendrán los participantes<br>comience el seminario web: |    |
| 🕑 Perr                  | nitir que todos los panelistas activen el vídeo                              |    |
| 0                       |                                                                              |    |
| 🕑 Cha                   | t                                                                            |    |
| 🗹 Son                   | deo                                                                          |    |
| 🕑 Preç                  | guntas y respuestas                                                          |    |
| 🔽 Leva                  | antar mano                                                                   |    |
| 🔽 Rea                   | cciones                                                                      |    |
|                         | Visualizar nombre para mostrar con                                           |    |
|                         | reacciones                                                                   |    |
| Nota                    | as 🖲                                                                         |    |
| 0                       | Permitir que todos los participantes tomen                                   |    |
|                         | notas                                                                        |    |
| 0                       | Permitir solo un tomador de notas                                            |    |
| 🖂 Tran                  | sferencia de archivos                                                        |    |
|                         | Cancelar Aceptar                                                             |    |
| Privilegios de los part | icipantes                                                                    | ×  |
| Todos los asistentes    | Comunicación Controles                                                       |    |
| Todos los panelistas    | Permitir a los asistentes chatear con                                        | ^  |
|                         | S Organizador                                                                |    |
|                         | Presentador                                                                  |    |
|                         | Panelistas individuales                                                      |    |
|                         | Todos los panelistas                                                         |    |
|                         | Codos Codos                                                                  |    |
|                         |                                                                              |    |
|                         |                                                                              |    |
|                         |                                                                              |    |
|                         |                                                                              |    |
|                         |                                                                              | ~  |
|                         | Seleccionar<br>Restablecer valores predeterminados                           | 5  |
|                         | Cancelar                                                                     | ar |

El seminario podemos comenzarlo cuando queramos, aunque hayamos especificado una fecha distinta:

| Semi | narios web                                          |                                             | Planificar un seminario web | Crear una serie de seminarios web |
|------|-----------------------------------------------------|---------------------------------------------|-----------------------------|-----------------------------------|
| Mis  | <b>seminarios web</b> Serie o<br>2025 - 20/3/2025 v | de seminarios web                           |                             |                                   |
| ۲    | 13:50 - 14:50<br>vie., 7 mar.                       | Ejemplo seminario<br>David Caparrós Cánovas |                             | Iniciar                           |
| ۲    | 21:10 - 22:10<br>sáb., 8 mar.                       | test<br>David Caparrós Cánovas              |                             | Iniciar                           |
|      | 15:50 - 16:50<br>Iun., 10 mar.                      | TEST<br>David Caparrós Cánovas - Registro 8 |                             | Iniciar                           |

También podemos modificar los parámetros configurados para este pulsando sobre el seminario:

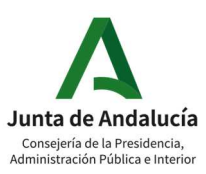

| jempio seminario (manana)<br>est censitanes (esta) (esta) (esta junza para para junza junza                                                                                                    |                                                                            |                                                          |      |
|----------------------------------------------------------------------------------------------------|----------------------------------------------------------------------------|----------------------------------------------------------|------|
| nformación del seminario web                                                                                                    |                                                                            | Participantes e                                          |      |
| Networks warman warma                                                                                                    | Ĵ                                                                          | Penditata (1) 0 (minuto una establista sur e dal assessa |      |
| Mensajas de correra electrónico<br>En la mulate una instator par cama electrónico.                                                                                                    | Enconator la consta del conso electrónico<br>( linvar consos electrónicos) | Asistentes                                               | kita |
| Materiales para el eselvante web                                                                                                    | Edbar                                                                      | O<br>an horn schadidio los autoinestes                   |      |
| Administrador del seconario<br>Presada e e fuel de municipi, e suo ju in disaña es se susten a los prestas.                                                                                                    | iatar                                                                      |                                                          |      |
| Excents posterior at semilario web One can ensure to an information and the semilarity of the semilarity of the semilari | átada                                                                      |                                                          |      |
| Págita da uteritaja postavár al senitario mab                                                                                                    | istar                                                                      |                                                          |      |
| Feature de Indución<br>Restrict a prostituires de las calciment y es cambras una factore as indución.                                                                                                    | Adamit                                                                     |                                                          |      |

#### Tenemos estas opciones:

- Información para unirse.
- Mensajes de correo electrónico y personalización de la plantilla.
- Cargar materiales para el seminario web.
- Escenario: personalizar el fondo del escenario, el logo y las etiquetas con los nombres de los panelistas.
- Encuesta posterior al seminario web.
- Página de aterrizaje posterior al seminario web.
- Fuentes de invitación, para rastrear la procedencia de cada asistente al seminario.
- Añadir nuevos panelistas y asistentes.

### 12.5. DENTRO DE UN WEBINAR

Una vez dentro del seminario, nos encontramos con el panel de control, donde tenemos las opciones para activar/desactivar micrófono y cámara, compartir y grabar, levantar la mano, reacciones

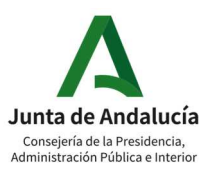

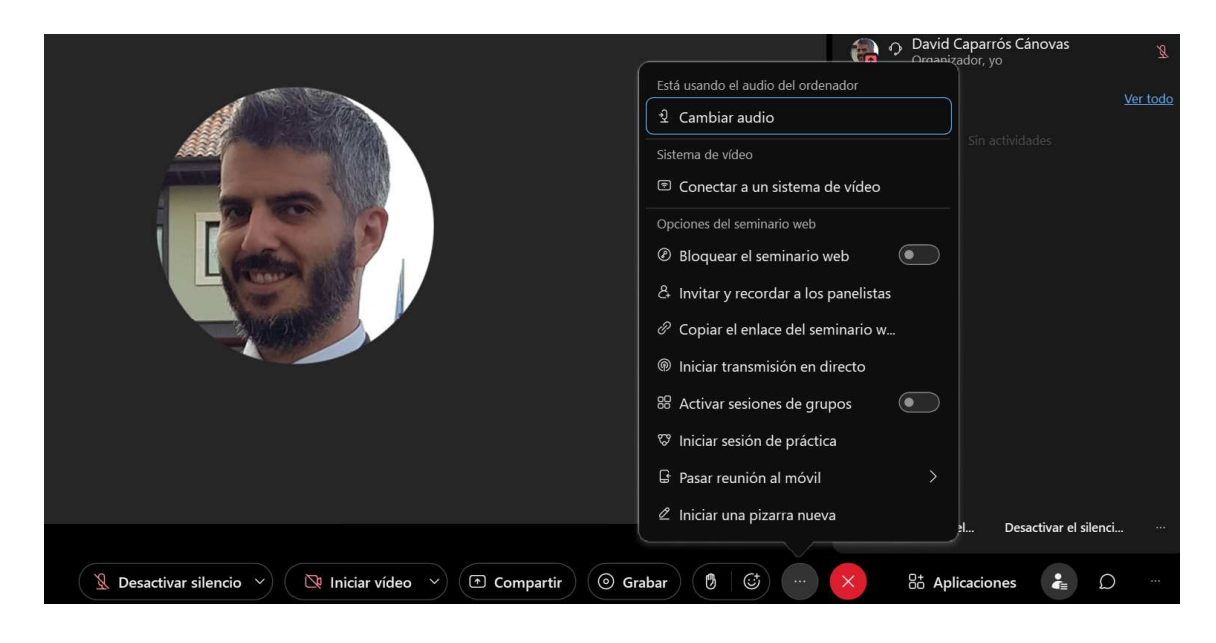

Con Compartir contenido, un panelista puede compartir su pantalla, archivos, una pizarra y la Cámara:

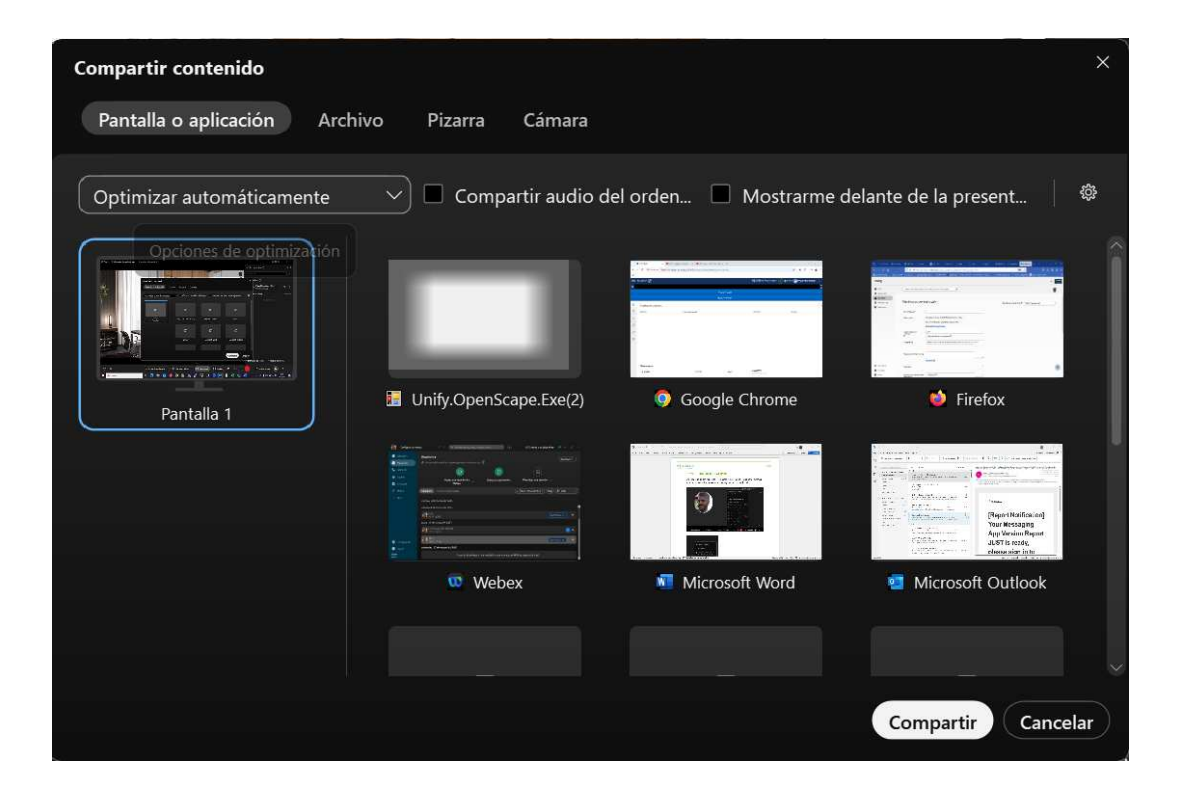

Además, la compartición de pantalla puede optimizarse para texto e imágenes o movimiento y video:

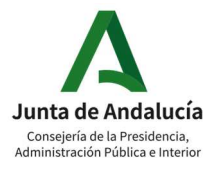

#### Red Corporativa de telecomunicaciones

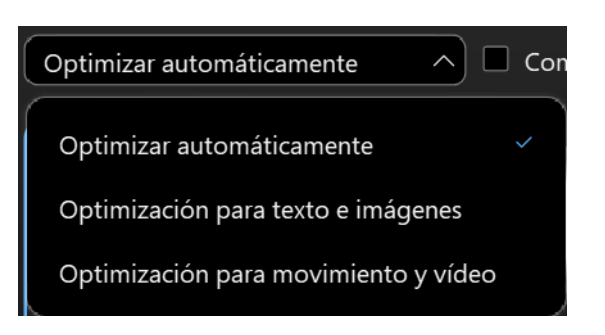

Como organizadores tenemos el control de los silencios de los panelistas:

|          | 🌿 Bajar todas las manos                                        |  |
|----------|----------------------------------------------------------------|--|
|          | Silencio al entrar                                             |  |
|          | Permitir a los panelistas que<br>desactiven su propio silencio |  |
| Silencia | r a los panel Desactivar el silenci                            |  |
| ×        | 🗄 Aplicaciones 🔹 💭                                             |  |

Otras opciones disponibles interesantes:

- Cambiar audio del ordenador a otra salida.
- Conectar a un sistema de video.
- Invitar y recordar a panelistas.
- Copiar el enlace del seminario para distribuirlo de nuevo.
- Bloquear el seminario web.
- Iniciar transmisión en directo.
- Iniciar interpretación.
- Pasar reunión al móvil.
- Iniciar una pizarra nueva.

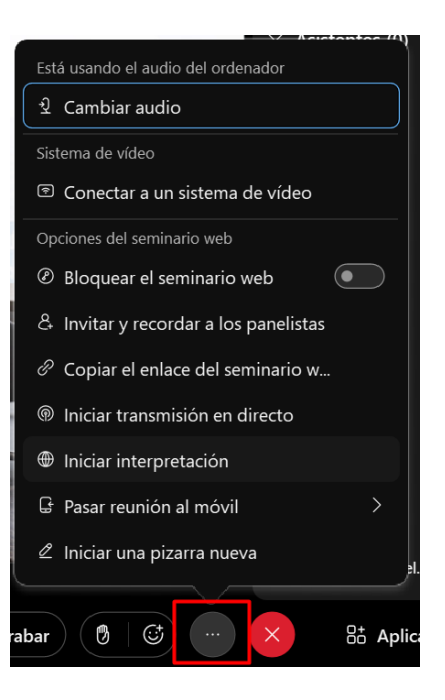

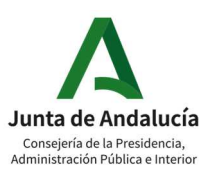

Las sesiones de grupos son pequeñas sesiones del seminario principal en donde se podrán reunir grupos de panelistas/asistentes para una sesión privada. Se pueden configurar múltiples grupos y asignar a los participantes que se quieran a cada uno de ellos.

| Asignaciones de sesión de grupos ①                                                             |                                                                                                    |
|------------------------------------------------------------------------------------------------|----------------------------------------------------------------------------------------------------|
| Sin asignar (1)<br>Buscar<br>Sin asignar (1)<br>Buscar<br>David Caparrós Cá<br>Organizador, yo | Sesiones de grupos (2)       + Añadir sesión           Ĝ Sesión de grupos 1 (0)           Ĝ Sesión de grupos 2 (0) |
| Seleccionar (Mover a la sesi)                                                                  |                                                                                                    |
| Configuración C Restablecer                                                                    | Iniciar sesiones de grupos                                                                                         |

Además, se puede configurar el número máximo de asistentes, cuando finalizar la sesión automáticamente y una vez terminada, cuanto tiempo tarda en devolver a los participantes a la sesión principal.

| Número máximo de asistentes 💿 . 10 🗘                                                                         |
|----------------------------------------------------------------------------------------------------|
| Finalizar automáticamente las sesiones de<br>grupos después de:                                              |
| 30 🗘 Minutos                                                                                                 |
| De a los participantes más tiempo antes de<br>volver a la reunión principal cuando las<br>sesiones finalicen |
| Establecer temporizad 60 🗸 segundos                                                                          |
|                                                                                                    |
| 🏶 Configuración 🛛 C Restablecer                                                                              |

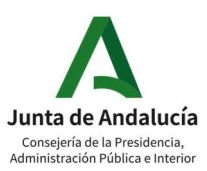

### 12.6. DESPUÉS DE UN WEBINAR: INFORMES

Una vez terminado el seminario, se puede acceder a distintas estadísticas accediendo a nuestra URL en Webex y después en Reuniones -> Finalizadas

| webex                                        |                                             |                                                                   |  |      | Para 70kph                |
|----------------------------------------------|---------------------------------------------|-------------------------------------------------------------------|--|------|---------------------------|
| Pertil     Contauración                      | Q. Unirse a una reunión o br                | uscar una reunión, grabación o transcripción 0                    |  |      |                           |
| Reuniones     Seminarios web     Orabaciones | Reuniones<br>@ https://andalucia.webex.com/ | imeet/videoconferencia.rcja 🍈                                     |  | kric | iar v Uniree Planificar v |
|                                              | Próximas Finalizadas                        | ·) (4/3/2025 - 10/3/2025 ···································      |  |      |                           |
|                                              | 12:53 - 13:20<br>Junt, 10 mar.              | TEST Seminario web<br>David Caparrós Cánovas                      |  |      |                           |
|                                              | 11:00 - 12:24<br>Jun., 10 mar.              | Formación 061 Webex<br>David Caparrós Cánovas                     |  |      |                           |
|                                              | 10.29 - 10.47<br>Jun., 10 mar.              | terat. Seminario web<br>David Caparrós Cánovas                    |  |      |                           |
|                                              | 10:14 - 10:15<br>Jun, 10 mar.               | David Caparrós Cánovas's meeting<br>David Caparrós Cánovas        |  |      |                           |
|                                              | 10:10 - 10:14<br>Jun., 10 mar.              | test Seminario web<br>David Caparrós Cánovas                      |  |      |                           |
|                                              | 20:29 - 20:37<br>sib., 8 mar.               | Ejemplo seminario Seminario web<br>David Caparrós Cánovas         |  |      |                           |
|                                              | 20:15 - 20:24 sib., 8 mar.                  | test Seminario web<br>David Caparrós Cánovas                      |  |      |                           |
|                                              | 19:50 - 20:03<br>sib., 8 mar.               | Sala personal de David Caparrós Cánovas<br>David Caparrós Cánovas |  |      |                           |
|                                              | 15:32 - 16:04<br>vie., 7 mar.               | Ejemplo seminario Seminario web<br>David Caparrós Cánovas         |  |      |                           |
|                                              | 13:14 - 14:01<br>vie., 7 mar.               | Ejempio seminario Seminario web<br>David Caparrós Cánovas         |  |      |                           |
|                                              | 11:06 - 11:11 jue., 6 mar.                  | David Caparrós Cánovas's meeting<br>David Caparrós Cánovas        |  |      |                           |
|                                              |                                             |                                                                   |  |      |                           |

Una vez localizado el seminario del que queremos obtener algún dato, pulsamos sobre él y nos encontraremos con 3 pestañas:

- Asistencia. Encontramos datos como mail, periodo conectado, función,...

| < Volver a la lista<br>TEST 🖉 📽 |                |              |            |                                          |                    |             | David Caparrós C           | ánovas   12:53 - 13:20 lunes, 10 | de marzo de 2025 💩 🗌 🌘 |
|---------------------------------|----------------|--------------|------------|------------------------------------------|--------------------|-------------|----------------------------|----------------------------------|------------------------|
| Contenido del seminario web     |                |              |            |                                          |                    |             |                            |                                  |                        |
| Asistencia Registro Actividad   |                |              |            |                                          |                    |             |                            |                                  |                        |
| Nombre de visualización 18      | Nombre 0 11    | Apellido 🚯 🎼 | Función J1 | Dirección de correo<br>electrónico<br>↓↑ | Tiempo de conexión | Duración 11 | Tipo de conexión           | ID de origen                     | Nombre de sesión 11    |
| D David                         | N/A            | N/A          | panelist   | ail.com                                  | 12:54 - 13:20      | 27 min      | Aplicaciones web           | N/A                              | TEST                   |
| D David Caparrós                | David          | Caparrós     | attendee   | de la com                                | 13:05 - 13:20      | 16 min      | Aplicación móvil           | N/A                              | TEST                   |
| David Caparrós Cánovas          | David Caparrós | Cánovas      | host       | videoconferencia.rcja@jun                | 12:53 - 13:20      | 28 min      | Aplicaciones de escritorio | N/A                              | TEST                   |
| Exportar informe de asistencia  |                |              |            |                                          |                    |             |                            |                                  |                        |

- Registro. Información sobre su id, hora de registro, asistido,...

| < Volver a la lata TEST $\ \ \ \ \ \ \ \ \ \ \ \ \ \ \ \ \ \ \$ |                                    |                    |                  |                | David Caparrós C | ánovas   12:53 - 13 |
|-----------------------------------------------------------------|------------------------------------|--------------------|------------------|----------------|------------------|---------------------|
| Contenido del seminario web                                     |                                    |                    |                  |                |                  |                     |
| Asistencia Registro Actividad                                   |                                    |                    |                  |                |                  |                     |
| Nombre                                                          | Dirección de correo<br>electrónico | Estado de registro | Hora de registro | ID de registro | Asistido         | ID de origen        |
| David Caparrós                                                  | david.cap.can@hotmail.com          | Aceptado           | 10/3/2025 13:04  | 812911         | Si               | N/A                 |
| Exportar informe de registro                                    |                                    |                    |                  |                |                  |                     |

- Actividad. Podemos descargarnos todos los informes.

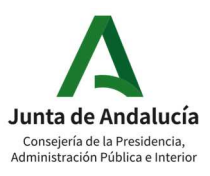

Manual

| < <u>Volver a la lista</u><br>TEST ⊘ ≪  |                   |
|-----------------------------------------|-------------------|
| Contenido del seminario web             |                   |
| Asistencia Registro Actividad           |                   |
| Nombre del archivo                      | Exportar informe  |
| TEST-All post webinar reports.csv       | Descargar informe |
| Post webinar report of registration.csv | Descargar informe |
| Post webinar report of attendance.csv   | Descargar informe |
|                                         |                   |

También podemos acceder a estos informes a través de este menú:

| Mis contactos                     | v    | David C    | Caparrós<br>encia.rcja@ | <b>Cánovas</b><br>Þjuntadean |   |
|-----------------------------------|------|------------|-------------------------|------------------------------|---|
| Configuración para reunirse ahora | Usa  | ar siempre | e un tema               | a oscuro                     |   |
|                                   | ldic | oma (Espa  | nnol de Es              | spaña)                       | > |
| Datos                             | Má   | s funcion  | es                      |                              | > |
| Soporte                           | We   | bex Cont   | rol Hub                 |                              |   |
| Comentarios                       | Cer  | rar la ses | ión                     |                              |   |
| Webex Training                    |      |            | 1                       |                              |   |
| Wabay Support                     | feb. | mar.       | mar.                    | mar.                         |   |

Al pulsar aparecerá la siguiente pantalla donde están los diferentes links a los informes:

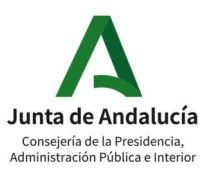

Manual

Mis informes de Webex

Todos los servicios

Informe de uso
 Ver la información de uso de sus reuniones.

Webex Meetings:

Informe de la grabación de la reunión
 Visualizar una lista de asistentes que han descargado o visto la grabación de una reunión o de un seminario web

Webex Webinars (nuevo):

- Informe resumen del seminario web
  Vea una lista de seminarios web con un resumen de asistencia.
- Informe del registro del seminario web Vea la información sobre el registro.
- Informe del historial del asistente
  Vea una lista de seminarios web para un asistente
- Informe de la grabación del seminario web
- Visualice una lista de los asistentes que han descargado o visto una grabación del seminario web. • Informe resumen de la serie de seminarios web
- Vea una lista de series de seminarios web con un resumen de asistencia
- Historial de descargas de informes
   Visualice sus historiales de descarga de informes de reuniones, seminarios web y series de seminarios web

### **13. TRAINING**

Este tipo de sesiones están diseñados para realizar formación en línea. Reuniones de vídeo para presentaciones, cursos de formación, seminarios web y conferencias en línea. Multiplataforma.

### 13.1. PLANIFICACIÓN DE UNA SESIÓN DE FORMACIÓN

Tendremos que rellenar el nombre de la sesión y establecer una contraseña. Aparte, elegir si se lista la sesión en el calendario público para usuarios del site conectados, si queremos que se elimine la sesión al finalizarse o enviar una copia de invitación a nuestra cuenta.

| Planificar sesión de formación          |                                                                                                    |
|-----------------------------------------|----------------------------------------------------------------------------------------------------|
| Información de sesiones y accesos       |                                                                                                    |
| Tema<br>Definir contraseña de la sesión | Cobligatorio) <u>Copiar desde</u> (Obligatorio) <u>Contenio de contraseña</u> Esta sesión de formación es:                                                                                                 |
| Configuración de audioconferencia       |                                                                                                    |
| Seleccionar tipo de c                   | e conferencia: Audio de Webex ✓<br>✓ Mostrar los números de llamada internacionales<br>(Los números de llamada internacionales se muestran al inicio de la reuni<br>☐ Silenciar a los asistentes al entrar |
| Tono de entra                           | rada y salida: Bip ~                                                                                                    |

Aparte de la fecha y hora, aquí podemos planificar el número de sesiones del curso

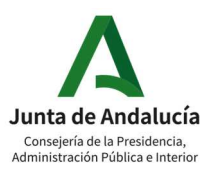

| Fecha y hora       |                                                                                           |
|--------------------|-------------------------------------------------------------------------------------------|
| Hora de inicio:    | 12 v Octubre v 2020 v                                                                     |
|                    | 16 v 45 v Planificar zonas horarias de la sesión                                          |
| Zona horaria:      | París (Hora de verano de Europa, GMT+02:00) $\qquad \qquad \lor$                          |
| Aparición:         | Clase de sesión única                                                                     |
|                    | O Clase de una única sesión periódica (los asistentes se registran para una sesión)       |
|                    | O Curso de varias sesiones (registro de asistente para toda la secuencia)                 |
|                    | O Planificar sesiones irregulares (cada sesión se puede editar por separado más adelante) |
| Duración estimada: | 1 Hora V                                                                                  |

En el siguiente formulario elegiremos si queremos activar el registro para los asistentes y si queremos aprobar manual o automáticamente los registros. Sin esto activo, no podríamos, por ejemplo, cobrar una cuota a los asistentes.

| Re | egistro                                                                                                    |
|----|----------------------------------------------------------------------------------------------------|
| Ŷ  | Puede solicitar que los asistentes se registren en una sesión de formación antes de que puedan unirse a ella. Cuando el registro necesite aprobación, los asistentes recibirán un ID de registro exclusivo en su correo electrónico. Los asistentes deben<br>utilizar desi ID para entrar en la sesión<br>= Debe activer er degistro si quiere cobarra los asistentes una cuota. |
|    | Registro de asistente:  Solicitar registro a los asistentes <u>Personalizar formularia</u> Aprobar de forma automática todas las asistentes de registro (G) selecicicano an aprobar las solicitudes de registro de forma automática, debe aprobar la solicitud de registro de todos los asistentes de forma manual para poder unirse a en ella)                                  |

#### Después sería el momento de configurar la lista de asistentes y presentadores.

| Asistentes               |                                                                                                    |
|--------------------------|----------------------------------------------------------------------------------------------------|
| Asistentes invitados:    |                                                                                                    |
|                          |                                                                                                    |
|                          |                                                                                                    |
|                          | i.                                                                                                    |
|                          | Invitar a asistentes                                                                                                    |
| Seguridad:               | <ul> <li>Excluir la contraseña de los mensajes de correo electrónico que se han enviado a los asistentes</li> <li>Los asistentes deben tener una cuenta en este servicio para asistir a la sesión.</li> </ul> |
| Presentadores            |                                                                                                    |
| Presentadores invitados: |                                                                                                    |
|                          |                                                                                                    |
|                          |                                                                                                    |
|                          | ji.                                                                                                    |
|                          | Invitar a presentadores                                                                                                    |

El proceso es similar al de Events, aunque no podemos importar los contactos desde un

#### archivo.

| Invitar a asistentes<br>Introduzea la información del nuevo asistente aquí o seleccione los contactos de la libreta de direcciones. |                                                    |              |                                                 |  |  |  |  |
|----------------------------------------------------------------------------------------------------|----------------------------------------------------|--------------|-------------------------------------------------|--|--|--|--|
| Asistentes invitados<br>Nombre Dirección de correo elec<br>No hay ningún contacto seleccionado.                                     | trónico Número de teléfono Idioma                  | Zona horaria | Seleccionar contactos<br>Configuración regional |  |  |  |  |
| Asistente nuevo                                                                                                    |                                                    |              | Aceptar Cancelar                                |  |  |  |  |
|                                                                                                    |                                                    |              | * Campo obligatorio                             |  |  |  |  |
| <ul> <li>Nombre completo:</li> </ul>                                                                                                |                                                    |              |                                                 |  |  |  |  |
| <ul> <li>Dirección de correo electrónico:</li> </ul>                                                                                |                                                    |              |                                                 |  |  |  |  |
|                                                                                                    | País o región Número (con código de área o ciudad) |              |                                                 |  |  |  |  |
| Número telefónico:                                                                                                    | 1                                                  |              |                                                 |  |  |  |  |
| Zona horaria:                                                                                                    | París (Hora de verano de Europa, GMT+02:00)        |              |                                                 |  |  |  |  |
| Idioma:                                                                                                    | Español de España 🗸                                |              |                                                 |  |  |  |  |
| Configuración regional:                                                                                                    | España v                                           |              |                                                 |  |  |  |  |
|                                                                                                    | Añadir nuevo asistente a la libreta de direcciones |              |                                                 |  |  |  |  |
|                                                                                                    | Invitar como organizador alternativo               |              |                                                 |  |  |  |  |
|                                                                                                    |                                                    |              |                                                 |  |  |  |  |
|                                                                                                    |                                                    |              | Añadir asistente                                |  |  |  |  |

Podemos configurar que opciones van a estar activas en la sesión: chat, sondeos, número de asistentes, presentación compartida,...

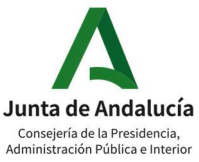

Training te da la posibilidad de configurar las sesiones de grupo antes de comenzar la sesión en vivo, aunque son modificables una vez comience la sesión. Podemos incluso si el curso pertenece a una serie de formaciones, elegir la configuración de formaciones anteriores.

| Opciones de sesión                                                                                                    |                                                                                                    |  |  |  |
|----------------------------------------------------------------------------------------------------|----------------------------------------------------------------------------------------------------|--|--|--|
| Características disponibles:                                                                                                    | Chat,Sondeo,Video,Ver ^<br>miniaturas de video,Nimero de<br>asistentes,Druiar video,Lista<br>de asistentes,Transferencia de<br>archivos,Presentación<br>compartida,Uso compartido de 🖌 |  |  |  |
|                                                                                                    | Editar opciones                                                                                                    |  |  |  |
|                                                                                                    | Dirección (URL) de destino tras la sesión:                                                                                                    |  |  |  |
| Mensaje de saludo:                                                                                                    | Personalizar mensaje de saludo para cuando se una un asistente                                                                                                    |  |  |  |
| Configuración de la asignación de sesión de grupos                                                                                                   |                                                                                                    |  |  |  |
| Las asignaciones en sesión (asignaciones de asistentes automáticas o ma<br>Los participantes en algunos dispositivos móviles no pueden unirse a sesi | nuales durante la sesión) siempre están disponibles<br>ones de grupo.                                                                                                    |  |  |  |
| Opciones:                                                                                                    | Habilitar asignaciones previas a la sesión (especifique asignación de asistentes manual o automática antes de iniciar la sesión)                                                       |  |  |  |
|                                                                                                    | Asignar asistentes automáticamente durante la sesión                                                                                                    |  |  |  |
| Definir el número de sesiones de grupo: 4                                                                                                    |                                                                                                    |  |  |  |
| O Definir el número de asistentes en cada sesión de grupo: 20                                                                                        |                                                                                                    |  |  |  |
|                                                                                                    | Asignar manualmente asistentes registrados a sesiones de grupo (requiere que el registro de asistentes esté activado)                                                                  |  |  |  |
|                                                                                                    |                                                                                                    |  |  |  |

Podemos también subir material del curso cargando archivos nuevos o eligiendo otros que ya hayamos subido anteriormente.

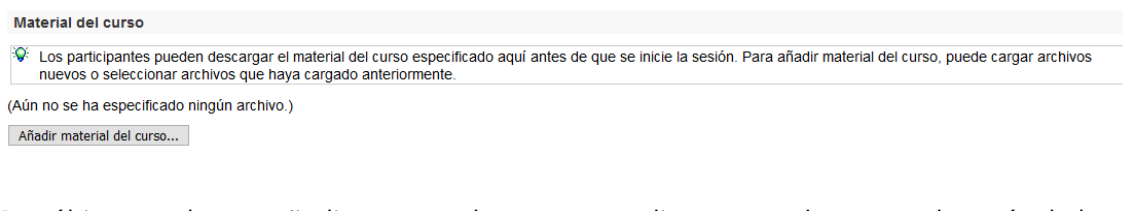

Por último, podemos añadir una prueba o test a realizar antes, durante o después de la sesión:

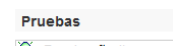

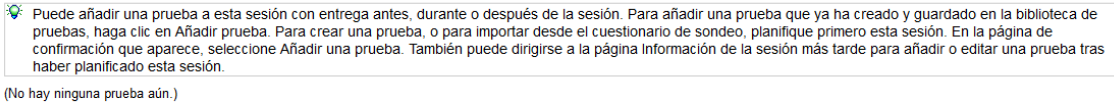

Añadir prueba...

### 13.1. DENTRO DE UNA SESIÓN DE FORMACIÓN

En la pantalla de Training encontramos dos zonas diferenciadas:

1. Donde se desarrollará la formación, en la parte izquierda y central, con la compartición del contenido de los presentadores y panelistas:

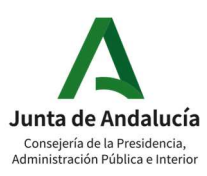

#### Red Corporativa de telecomunicaciones

### Manual

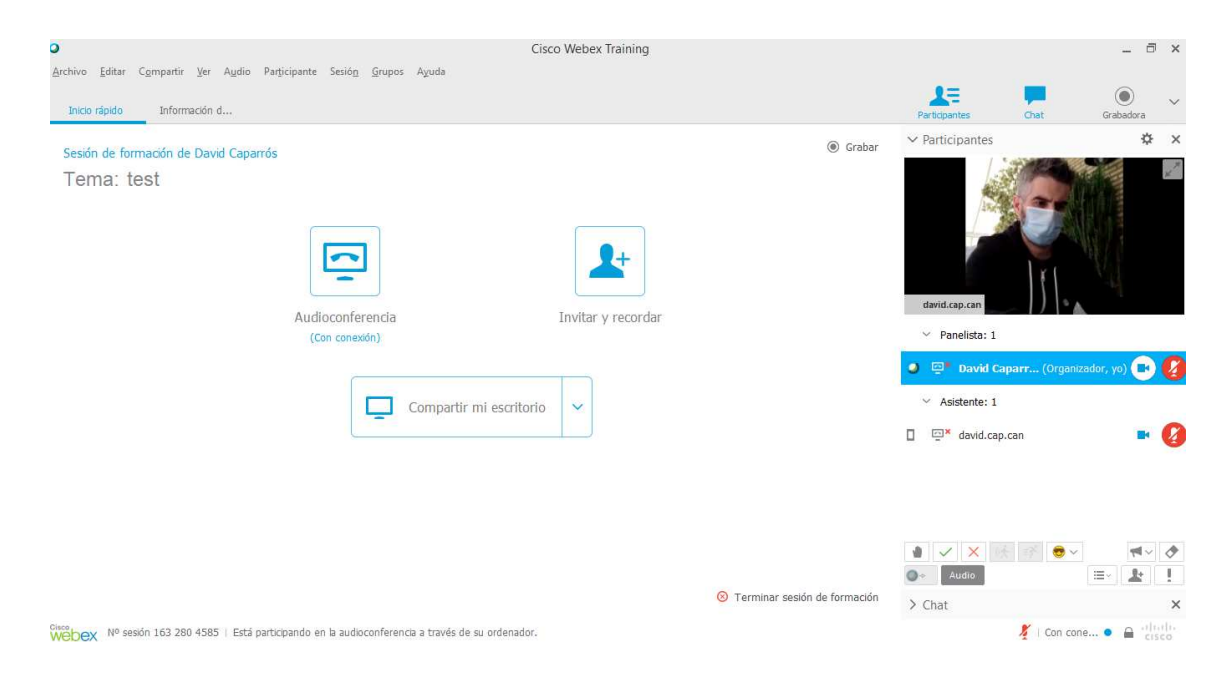

2. En la parte derecha tenemos los controles de la sesión, estos pueden cambiar dependiendo de la función que se tenga:

|                                 |          | Result              | ados actuales   |     |   |                |                |   |
|---------------------------------|----------|---------------------|-----------------|-----|---|----------------|----------------|---|
| leventer la mano                |          | De 2                | participante(s) |     |   |                |                |   |
| Rsponder sí o no                |          | Sí                  | 0               |     |   |                |                |   |
| Más lento o más rá<br>Emoticono | ipido    | No:                 | 0               |     |   |                |                |   |
| ·Û                              |          |                     | Û               |     | 0 | Atenciór       | ۱              | × |
| ▲ ✓ × (4)                       | k =≩ 😎 ∨ | <b>≣</b> ~ <b>↓</b> | ₽ <u> </u> =    | =>> |   | Atención       | Distraído      | - |
| Ŷ                               |          | Ţ Ţ                 | itar y recordar |     | U | D asistente(s) | 0 asistente(s) | - |
| Conexión de audio               | Lista o  | miniatura           | s de participan | tes |   |                |                |   |

Muchas de las características están disponibles en Meetings y Events y ya las hemos repasado en esta guía:

- <u>Sesiones de grupo.</u>
- <u>Compartir contenido</u>: multimedia, pantalla, pizarra, archivos, ventana de aplicación.
- <u>Grabación.</u>
- Preguntas y respuestas (Q&A).

Sondeos.

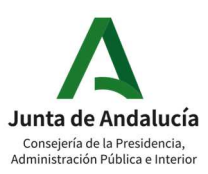

### **14.** LOGO

El branding de cada site es visible para todos los usuarios y los asistentes, no solo los organizadores de las reuniones.

Los archivos del logotipo deben tener los formatos gif, jpg o png. Tamaño de logotipo máximo: 900 píxeles de anchura por 42 píxeles de altura.

## **15.** COMPARATIVA ENTRE LOS DISTINTOS TIPOS DE SESIONES

|                                                     | MEETING                                                                                                 | EVENT                                                                     | TRAINING                                                                  |  |
|-----------------------------------------------------|----------------------------------------------------------------------------------------------------|---------------------------------------------------------------------------|---------------------------------------------------------------------------|--|
| Mosaico de<br>vídeo/usuarios                        | Hasta 25 usuarios<br>(5 x 5)                                                                            | Hasta 25<br>usuarios (5 x 5)<br>(se aplica<br>únicamente a<br>panelistas) | Hasta 25<br>usuarios (5 x 5)<br>(se aplica<br>únicamente a<br>panelistas) |  |
| Capacidad de<br>participantes                       | 1000 participantes<br>(máximo 200<br>dispositivos de<br>vídeo y máximo<br>500 usuarios vía<br>teléfono) | Hasta 1000<br>participantes<br>como parte de<br>Meetings Suite            | Hasta 1000<br>participantes<br>como parte de<br>Meetings Suite            |  |
| Calidad de Vídeo                                    | HD                                                                                                    | HD                                                                        | HD                                                                        |  |
| Conexión de<br>terminales de<br>videoconferencia    | SI                                                                                                    | SI                                                                        | No                                                                        |  |
| Compartición en<br>tiempo real:                     | Escritorio,<br>aplicación,<br>documento,<br>navegación web                                              | Escritorio,<br>aplicación,<br>documento,<br>navegación web                | Escritorio,<br>aplicación,<br>documento,<br>navegación web                |  |
| Pizarra                                             | SI                                                                                                    | SI                                                                        | SI                                                                        |  |
| Chat de texto                                       | SI (moderado)                                                                                           | SI (moderado)                                                             | SI (moderado)                                                             |  |
| Transferencia de<br>ficheros                        | SI                                                                                                    | Disponible a petición                                                     | Disponible a petición                                                     |  |
| Acceso desde<br>dispositivos móviles<br>y desde web | SI (sin descarga)                                                                                       | SI (sin descarga)                                                         | SI (sin descarga)                                                         |  |

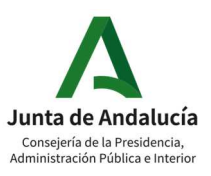

| Acceso desde la<br>invitación por correo | SI                | SI       |       | SI       |       |
|------------------------------------------|-------------------|----------|-------|----------|-------|
| electrónico                              |                   | 51       |       | 5.       |       |
| Crabación en local                       | SI (baio domanda) | SI       | (bajo | SI       | (bajo |
| Grabacion en local                       | Si (Dajo demanda) | demanda) |       | demanda) |       |
| Posibilidad de                           |                   |          |       | No       |       |
| realizar streaming                       | CI (baia damanda) | SI       | (bajo |          |       |
| vía Youtube o                            | Si (bajo demanda) | demanda) |       |          |       |
| Facebook Live                            |                   |          |       |          |       |

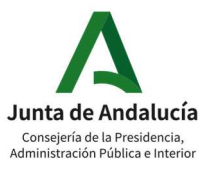

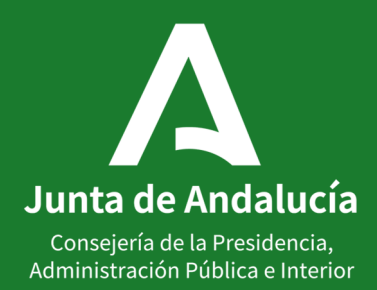